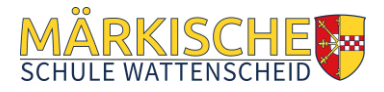

# KURZANLEITUNG ANMELDEN AN DER MOODLE APP

Die Moodle-App steht für Smartphones und Tablets mit Android- oder iOS-Betriebssystem zur Verfügung und ist eine Alternative zur Nutzung von Moodle im Webbrowser unter der Adresse <u>http://moodle.mswat.de</u>. Bitte beachtet dabei, dass nur im Browser der gesamte Funktionsumfang von Moodle genutzt werden kann – einige Funktionen sind in der App nicht enthalten! Daher prüft bitte bei Problemen, ob bei sich das Problem durch Nutzung von Moodle im Webbrowser lösen lässt, bevor ihr euch an die Moodle-Betreuer unserer Schule unter <u>moodleadmin@maerkische-schule.de</u> wendet!

#### Die Einrichtung der App erfolgt in folgenden Schritten:

- 1. App installieren aus dem App-Store/Play-Store (je nach Gerät)
- 2. Öffnen der Moodle-App:

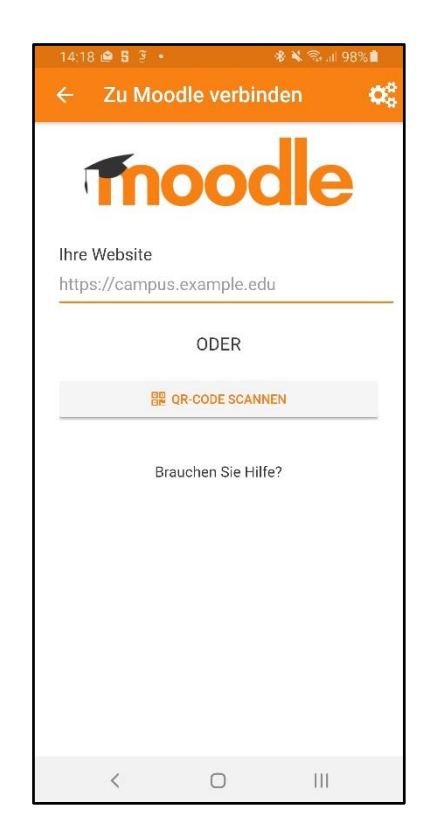

## 3. Eingabe des Moodle-Servers der Märkischen Schule:

Die Adresse unseres Moodle-Systems lautet http://moodle.mswat.de

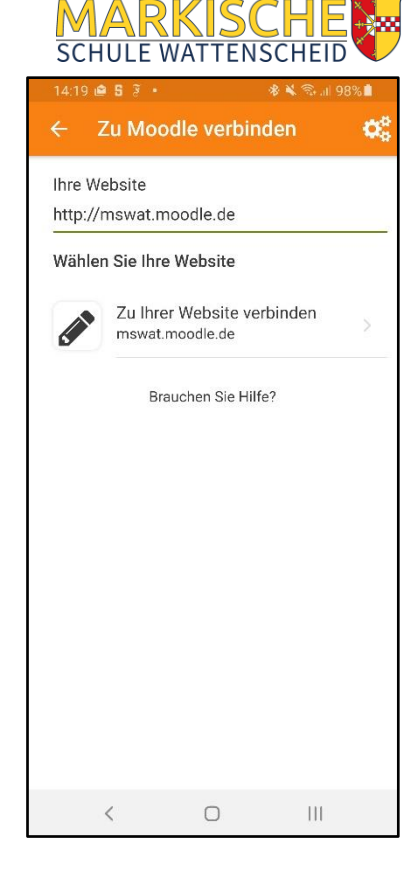

### 4. Eingabe der persönlichen Zugangsdaten:

Die Zugangsdaten (Benutzername und Passwort) hast du bei der Erstellung deines Moodle-Kontos selbst vergeben - solltest du dein Passwort vergessen haben, kannst du dieses im Browser auf unsere Moodle-Website neu anfordern.

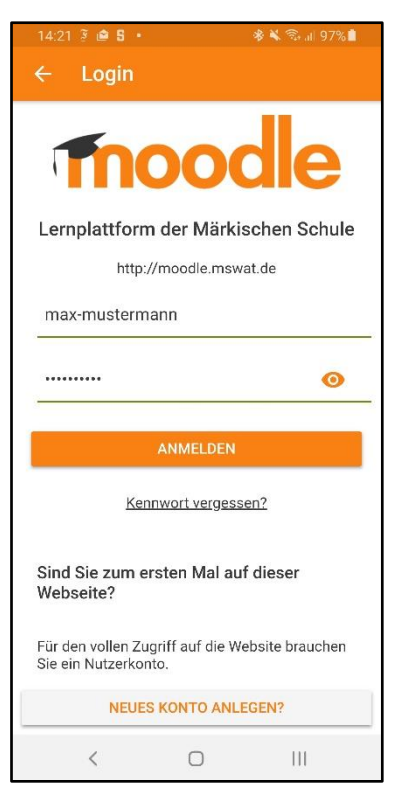

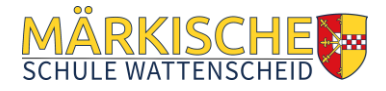

#### 5. Moodle-Startseite

Du bist nun angemeldet und kannst auf deine Moodle-Kurse zugreifen.

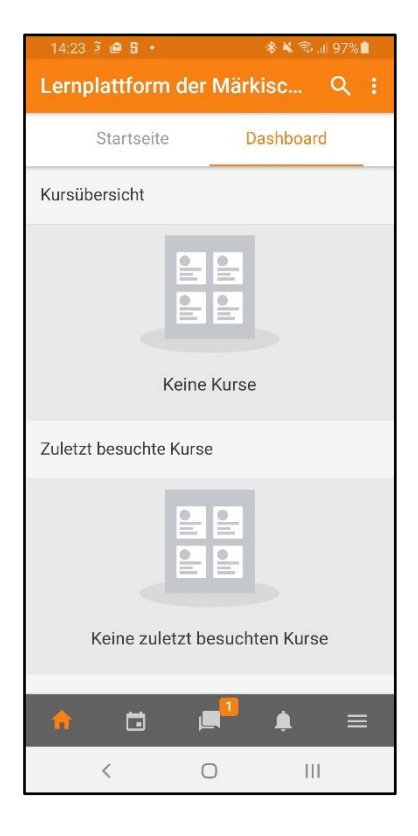

# 6. Fragen? → Sende eine Email an moodleadmin@maerkische-schule.de

7. Viel Erfolg beim Lernen!